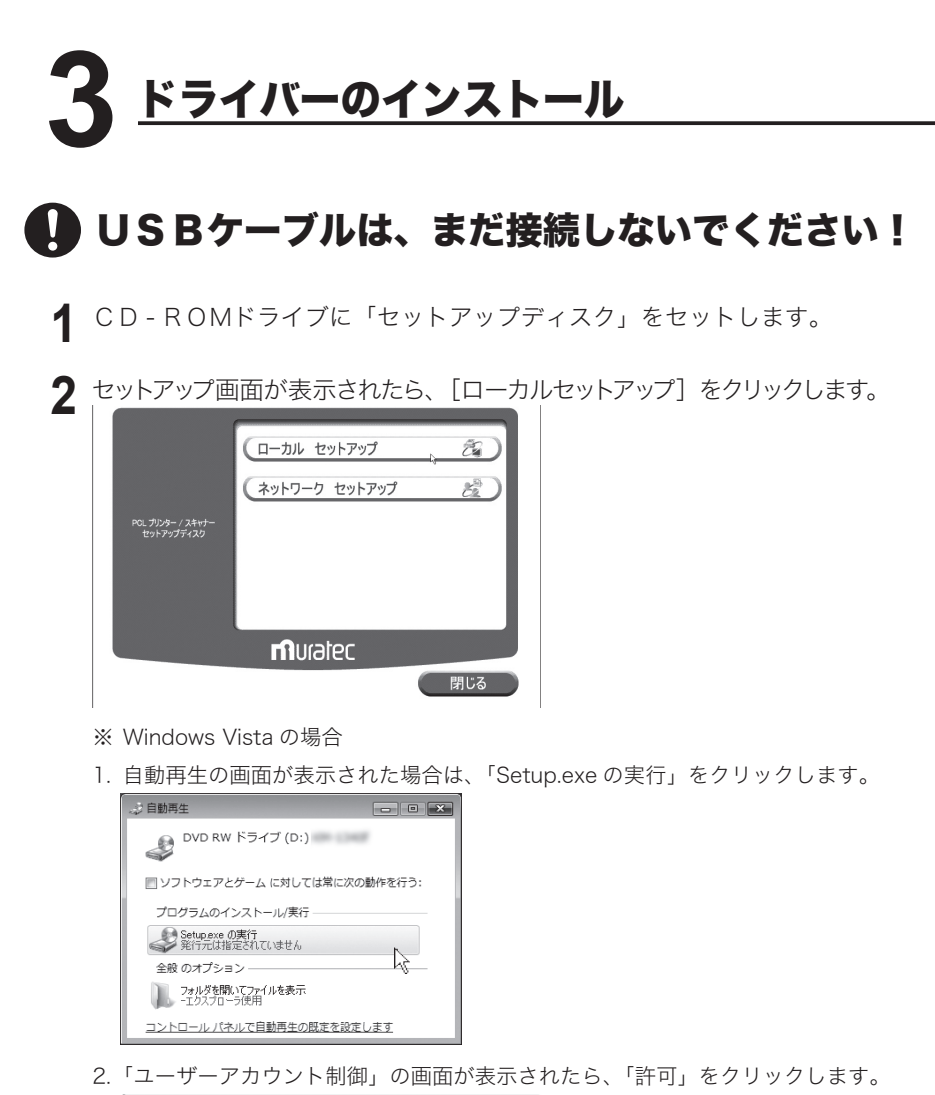

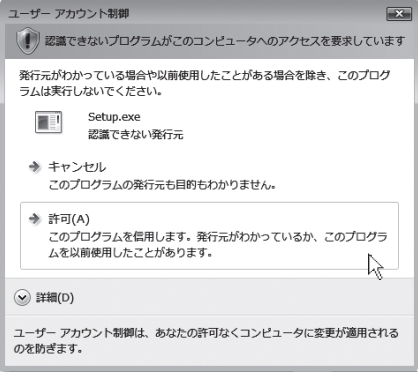

※ 画面が自動的に立ち上がらない場合は、「スタート」メニューから[ファイル名を 指定して実行】をクリックし、「参照】を押してセットアップディスクの Setup. exe を指定してください。

Windows Vista では、スタートボタンを押した後、「検索の開始」に「D:¥Setup. exe」(CD-ROM ドライブが D の場合)と入力して Enter キーを押します。。

3 以下の画面が表示されたら、[次へ]をクリックします。

| OP-550 セットアッフ* |                                                                            |  |
|----------------|----------------------------------------------------------------------------|--|
|                | OP-550 セットアッフ・ウィザートベムようこそ                                                  |  |
|                | このセットアップウログラムは、コンピューターにOP-550 用トライパーを<br>インストールします。                        |  |
|                | このセットアップクログラムを実行する前に、ウィルスチェックなどの常駐<br>フログラムを含むすべてのWindowsプログラムを必ず終了してください。 |  |
|                | また、USBボートこV-2350/2850を接続する前にこのインストーラを実行<br>してください。                         |  |
|                |                                                                            |  |
|                |                                                                            |  |
|                | < 戻る(2) 次へ(10) キャンセル                                                       |  |

▲ 使用許諾条件が表示されます。内容をよくお読みいただき、ご同意いただけ る場合は、[はい]をクリックします。

※ ご同意いただけない場合は、[いいえ]をクリックして、インストールを中止します。

| OP-550 セットアップ*                                                                                                    | $\mathbf{X}$ |
|----------------------------------------------------------------------------------------------------|--------------|
| 使用許諾契約<br>次の製品使用許諾契約を注意深る読みください。                                                                                                   | No.          |
| 契約の死的の部分を読むには、[Page Down]キーを押してください。                                                                                               |              |
| 本ソフトウェア使用注語条件は村田優様株式会社(以下F村田優純上)いま<br>すりの本ソフトウェア製品(CD-ROM、マニュアル及びその他の資料を含<br>み、以下、総称してエントウェア製品とどいます)を利用していただく際<br>の使用算語条件を定めるものです。 |              |
| (1)使用条件<br>のお客様は、本ソフドウェア製品を日本国内においてのみ使用することが<br>できす。<br>のお客様は、お客様が本ソフトウェア製品を扱うこと(ネットワーク上の<br>アンピットッグMAPDPロオスことするためを知めた人にオルブーを記     |              |
| 使用許諾契約の全条項に同意しますか?[L.V.ス]を選択するとセルトアップが終了されます。<br>OP-560をインストールするには、この使用許諾契約に同意が必要です。                                               | EUBI(D)      |
| InstaliShield (戻る(8) (ばい(1)                                                                                                    | (KIX)        |

5 ファイルをインストールするフォルダーを指定し、[次へ]をクリックします。

| <b>インストール先の選択</b><br>ファイルをインストールするフォルタを選択します。 |                      |                         |
|-----------------------------------------------|----------------------|-------------------------|
| セットアップは、)次のフォルタに OP-550 をインストール               | します。                 |                         |
| このフォルダへのインストールは、D欠へ3ホランをワックし                  | します。                 |                         |
| 別のフォルダヘインストールする場合は、[参照]ボタン                    | を切っりしてフォルダを選択してください。 |                         |
|                                               |                      |                         |
| ~ インストール先のフォルタ'                               |                      | (100/2)                 |
| インストール先のフォルダ<br>C+¥Maratec¥OP+550             |                      |                         |
| - インストール先のフォルタ*<br>- Ci¥Maratec¥OP-550        |                      | <del>参照(<u>R)</u></del> |

#### ドライバーのインストール

- **6** インストールする機能のチェックボックスをオンにし、[次へ] をクリック します。
  - ※ PCL6 ドライバーと PCL5e ドライバーを同時にインストールすることはできません。 両方のドライバーをインストールする場合は、片方のドライバーをインストール後、 「プリンタの追加ウィザード」を使って、もう片方のドライバーをインストールします。 こ> 24 ページ参照

| OP-550 271777*                                            | ×                         |
|-----------------------------------------------------------|---------------------------|
| インストールするトライパーの選択                                          | 24                        |
| セットアップするトライハーを選択して、D欠へJホウンをク                              | Johします。                   |
| ⊙ Muratec V-2350/2850 PCL6<br>○ Muratec V-2350/2850 PCL5e |                           |
| InstallShield                                             | < 戻る(g) (次へ (y)) (キャンセル・) |

※ Windows Vista の場合

インストールの途中、「Windows セキュリティ」の画面が 2 回表示されます。「こ のドライバソフトウェアをインストールします」をクリックしてください。

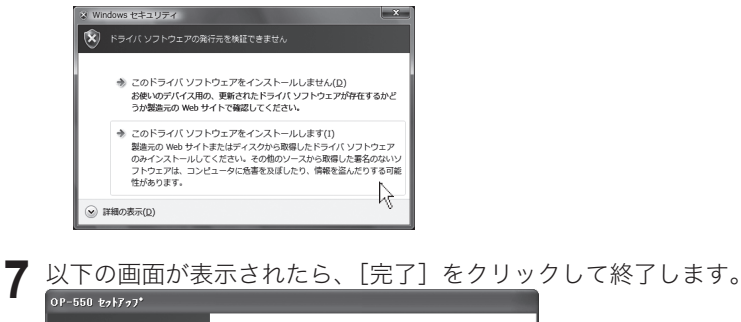

| ET I | InstallShield Wizard の完了                |
|------|-----------------------------------------|
|      | セットアップは、コンビュータへの OP-550 のインストールを完了しました。 |
|      | V~2350/2850をUSBホートに接続してインストールを完了してください。 |
|      | (夏ふ(8) 第7 まい地                           |

## USBケーブルで、コンピューターと本機を接続します。

※ 手順1~7に従って必要ファイルをインストールしてから、USBケーブルを接続してください。

8 USBケーブルの正方形に近い形のコネクターのほうを本機のUSBケーブ ル接続部に差し込み、もう一方のコネクターを、コンピューターのUSBポー トに差し込みます。本機の電源をONにします。

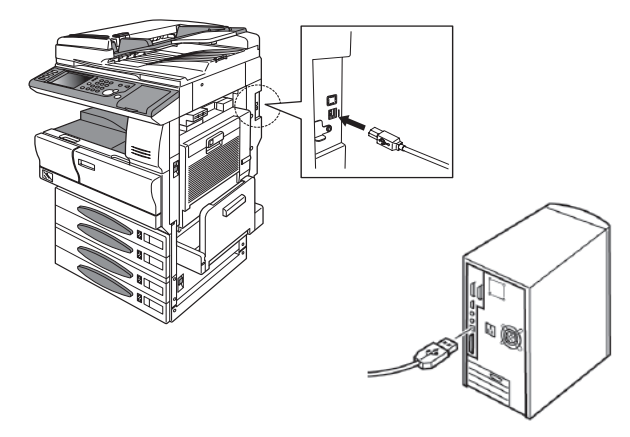

 9 Windows のプラグ アンド プレイ 機能により、機器が検出されます。表示 される画面に従ってインストールを行います。
 Windows Vista の場合は、10ページの手順 10 へ
 Windows Server 2003 / XP の場合は、11 ページの手順 10 へ
 Windows 2000 の場合は、14 ページの手順 10 へ
 Windows Me の場合は、19 ページの手順 10 へ
 Windows 98SE の場合は、21 ページの手順 11 へ インストール編

## Windows Vista の場合

手順9からの続き

**10** タスクバーに「デバイスドライバソフトウェアをインストールしています」 と表示されます。

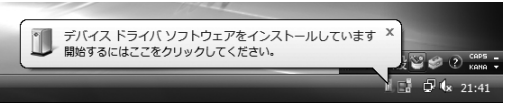

- ※「開始するにはここをクリックしてください。」と表示されますが、プリンタードラ イバーは自動的にインストールされますのでクリックする必要はありません。
- 11 インストールが終了すると、「デバイスを使用する準備ができました。」と表示されます。

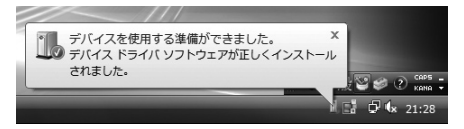

12 本機にオプションが装着されているときは、プリンタードライバーの印刷設 定画面にある「装着オプション」タブで、装着されているオプションのチェッ クボックスをオンにしてください。( <> 44 ページ)

## Windows Server 2003 / XP の場合

9ページの手順9からの続き

10「新しいハードウェアの追加ウィザード」が表示されます。[一覧または特定の場所からインストールする]を選択して、[次へ]をクリックします。

| 新しいハードウェアの検出ウィザー | - F                                                                    |
|------------------|------------------------------------------------------------------------|
|                  | 新しいハードウェアの検索ウィザードの開始                                                   |
|                  | このウィザードでは、次のハードウェアに必要なソフトウェアをインストールします:<br>Muratec V-2350/2850 Scanner |
|                  | ハードウェアに付置のインストール CD またはフロッピー ディ<br>スクがある場合は、持入してください。                  |
|                  | インストール方法を選んでください。                                                      |
|                  | ○ ソフトウェアを自動的にインストールする (推奨)④ ● 一覧または特定の場所からインストールする (詳細)(S)             |
|                  | 続行するには、「次へ」 をクリックしてください。                                               |
|                  | < 戻る(B) 次へ(M)> キャンセル                                                   |

※ 手順 10 の前に、「ソフトウェア検索のため、Windows Update に接続しますか?」 と表示された場合は、「いいえ、今回は接続しません」を選択してください。

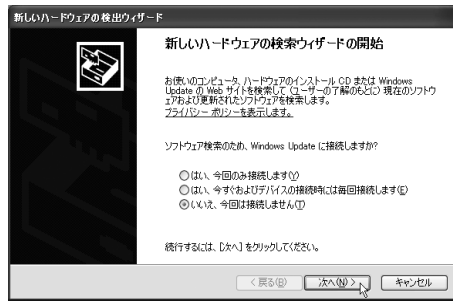

**11** [次の場所で最適のドライバを検索する]を選択し、[次の場所を含める]の チェックボックスをオンにします。

※ [リムーバブル メディア(フロッピー、CD-ROM など)を検索]のチェックボッ クスはオフにします。

- ドライバーがある場所を指定し、[次へ]をクリックします。
- ※ ドライバーをインストールしたフォルダー (ビ> 7ページの手順 5)を指定します。

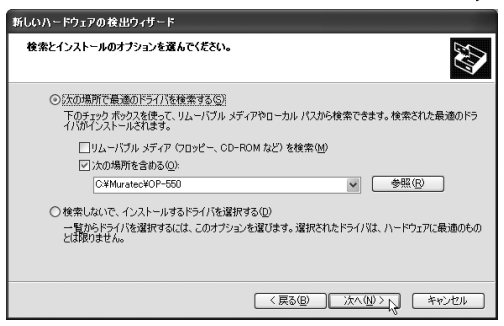

12 ドライバーをインストール中に以下の画面が表示されることがありますが、 機能上問題ありません。[続行]をクリックします。

| ハードウェ | アのインストール                                                                                                    |
|-------|----------------------------------------------------------------------------------------------------|
| 4     | このハードウェア:<br>Maratec V-2550/2650 Scanner<br>整理費等なたがにインストールしよとしているソフトウェアは、Windows XP との<br>互換数率検護する Windows (ユラストに合格していません)<br><u>くつうこと小事業である時間</u><br>インストールを統計した豊く、システスの時代が新たれれたり、システム<br>がする変になるない、素大な物音な行きた。すきのごろよの「読むがあっ」<br>オインタビーントール。<br>サインタビーントール。<br>「クストールを特徴した」、「かった肉を含く、<br>Microsoft (ユダム)を訪めします。 |
|       | 続行(2) (1ンストールの停止(5)                                                                                                    |

13 以下の画面が表示されたら、[完了]をクリックします。

| 新しいハードウェアの検出ウィザー | 리                              |
|------------------|--------------------------------|
|                  | 新しいハードウェアの検索ウィザードの完了           |
|                  | 次のハードウェアのソフトウェアのインストールが完了しました。 |
|                  | Muratec V-2350/2850 Scanner    |
|                  |                                |
|                  |                                |
|                  |                                |
|                  | 「完了」をクリックするとウィザードを開します。        |
|                  | 〈戻る(四) 元7 キャンセル                |

**14** 再度、「新しいハードウェアの追加ウィザード」が表示されます。[一覧また は特定の場所からインストールする]を選択して、[次へ]をクリックします。

| 新しいハードウェアの検出ウィザード |                                                                   |
|-------------------|-------------------------------------------------------------------|
|                   | 新しいハードウェアの検索ウィザードの開始                                              |
|                   | このウィザードでは、次のハードウェアに必要なソフトウェアをインストールします:<br>MURATECV-2350/2850 PCL |
|                   | ● ハードウェアに対局のインストール CD またはフロッピー ディ<br>スクがある場合は、挿入してください。           |
|                   | インストール方法を選んでください。                                                 |
|                   | ○ ソフトウェアを自動的にインストールする (推奨)④ ○ 一覧または特定の場所がらインストールする (詳細)⑤)         |
|                   | 統行するには、「次へ」をクリックしてください。                                           |
|                   | 〈戻る(四) (次へ(11)) (キャンセル                                            |

※ 手順 14 の前に、「ソフトウェア検索のため、Windows Update に接続しますか?」 と表示された場合は、「いいえ、今回は接続しません」を選択してください。

15 ドライバーがある場所を指定します。

[次の場所で最適のドライバを検索する]を選択し、[次の場所を含める]の チェックボックスをオンにして、[次へ]をクリックします。

※ ドライバーをインストールしたフォルダー (C> 7 ページの手順 5)を指定します。
 ※ [リムーバブル メディア (フロッピー、CD-ROM など)を検索]のチェックボックスはオフにします。

| 新しいハードウェアの検出ウィザード                                                                                                    |  |  |
|----------------------------------------------------------------------------------------------------|--|--|
| 教宗とインストールのオブションを選んでください。                                                                                                    |  |  |
| <ul> <li>○法の場所で最適のドライバを検索する⑤</li> <li>下のチョック ボックスを使って、リムーバブル メディアやローカル パスから検索できます。検索をれた最適のドライバがインストールだけをデ</li> <li>□ リムードブル メディア ジロッピー、CD-POM などり を検索(W)</li> <li>□ ブムーブガル メディア ジロッピー、CD-POM などり を検索(W)</li> <li>□ CoMunite-KD-P50</li> <li>● 参照(B)</li> </ul> |  |  |
| 〇 株乗しないで、インストールするドライバを選択する(D)<br>一覧からドライバを選択するには、このオブションを選びます。選択されたドライバは、ハードウェアに最適のもの<br>とは取りません。                                                                                                    |  |  |
|                                                                                                    |  |  |

16 ドライバーをインストール中に以下の画面が表示されることがありますが、 機能上問題ありません。[続行]をクリックします。

| ハードウェ | アのインストール                                                                                                    |
|-------|----------------------------------------------------------------------------------------------------|
| 4     | このハードウェア:<br>プリンタ                                                                                                    |
|       | 社体用するためにインストールしよとしているシストクェアは、Windows XP との<br>互供性教育する Windows Dゴ テストに含得していません。<br>ていたえいが重要なたる活動の)<br>インストールを装行した場合、システスムの動作が相互われたり、システム<br>がする変になるない、重大な肉着な引きたし、実現したるの「単化すかの」<br>オオ・クランになるい、重大な肉着な引きたし、実現したるの「単化すかの」<br>オオ・クランになるい、重大な肉着な引きたし、実現したるの「単化すかの」<br>サンプが人力・用きなどり、トードウェア ペンダーに確認されることを、<br>Microsoft は生くお勧めします。 |
|       | 続行(2) 【インストールの停止(2)                                                                                                    |

17 以下の画面が表示されたら、[完了]をクリックします。ドライバーのインストールが完了します。

| 新しいハードウェアの検出ウィザート | ;                                                           |
|-------------------|-------------------------------------------------------------|
|                   | <b>新しいハードウェアの検索ウィザードの完了</b><br>次のハードウェアのファウュアのインストールが完了しました |
|                   | 「死了」をグリックするとワイザードを開います。<br>< 「戻る(日) <u>売了</u> キャンセル         |
|                   |                                                             |

**18** 本機にオプションが装着されているときは、プリンタードライバーの印刷設 定画面にある「装着オプション」タブで、装着されているオプションのチェッ クボックスをオンにしてください。 (*⊂*> 44 ページ)

## Windows 2000 の場合

9ページの手順9からの続き

10「新しいハードウェアの検索ウィザードの開始」が表示さます。[次へ]をクリックします。

| 新しいハードウェアの検出ウィザード |                                                   |
|-------------------|---------------------------------------------------|
|                   | 新しいハードウェアの検索ウィザードの開始                              |
|                   | このウィザードでは、ハードウェア デバイス用のデバイス ドライバのイン<br>ストールを行います。 |
|                   |                                                   |
| 25.               |                                                   |
|                   |                                                   |
|                   | 続行するには、[太へ]をクリックしてください。                           |
|                   | 〈戻る(8) (本へいりて) キャンセル                              |

11 [デバイスに最適なドライバを検索する(推奨)]を選択し、[次へ]をクリックします。

| <b>ハードウェア デバイス ドライバのインストール</b><br>デバイス ドライバは、ハードウェア デバイスがオペレーティング システムで正しく動作するように設定する<br>シフトウェア プログラムです。           |
|----------------------------------------------------------------------------------------------------|
| 次のデバイスをインストールします:                                                                                                  |
| @ Muratec V-2350/2850                                                                                              |
| デバイスのドライバはハードウェア デバイスを実行するソフトウェア プログラムです。新しいデバイスにはドラ<br>イバが必要です。ドライバファイルの場所を指定してインストールを完了するには じたべ」をグリックしてくだ<br>ざい。 |
| 検索方法を選択してください。                                                                                                    |
| ○ デバイスに最適なドライバを検索する(推奨)(5)                                                                                         |
| ○ このデバイスの既知のドライバを表示して、その一覧から選択する(型)                                                                                |
|                                                                                                    |
| 〈戻る(型) 次へ(型) > 、 キャンセル                                                                                             |

12 [場所を指定] のチェックボックスをオンにし、[次へ] をクリックします。 ※ その他のチェックボックスは、オフにします。

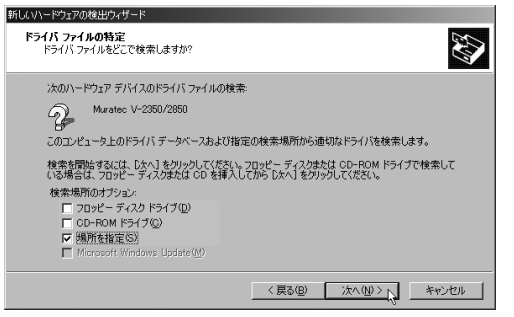

13 ドライバーがある場所を指定し、[OK] をクリックします。 ※ドライバーをインストールしたフォルダー(⊂>7ページの手順5)を指定します。

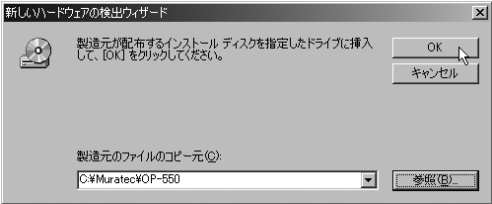

14 [次へ] をクリックします。

| あしんソハードウェアの検出ウィザード                                            |  |
|---------------------------------------------------------------|--|
| <b>ドライバ ファイルの検索</b><br>ハードウェア デバイスのドライバ ファイル検索が終了しました。        |  |
| 次のデバイスのドライバが検索されました:                                          |  |
| Auratec V-2360/2850                                           |  |
| このデバイスのドライバが見つかりました。このドライバをインストールする(こは、じたへ) をクリックしてくださ<br>(ヽ。 |  |
| c#muratec#op=550#mmlsv285.inf                                 |  |
|                                                               |  |
|                                                               |  |
| < 戻る(B) (法へ(N)>)、(キャンセル                                       |  |

15 ドライバーをインストール中に以下の画面が表示されることがありますが、 機能上問題ありませんので、[はい] をクリックします。

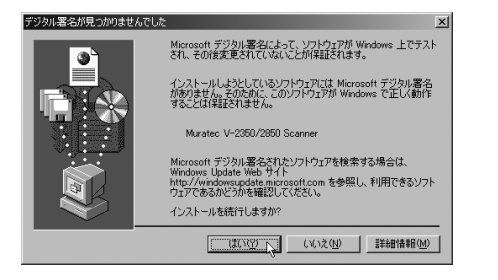

16 以下の画面が表示されたら、[完了] をクリックします。

| 新しいパートウエアの検出ウバザート               |  |
|---------------------------------|--|
| 新しいハードウェアの検索ウィザードの完了            |  |
| Muratec V-2350/2850 Scanner     |  |
| このデバイスに対するソフトウェアのインストールが終了しました。 |  |
|                                 |  |
|                                 |  |
| このウィザードを閉じるには「完了」をクリックしてください。   |  |
|                                 |  |
| < 戻る(9) 年代・セル                   |  |

17 再度、「新しいハードウェアの検索ウィザードの開始」が表示されます。[次へ] をクリックします。

| 新しいハードウェアの検出ウィザード |                                                   |
|-------------------|---------------------------------------------------|
|                   | 新しいハードウェアの検索ウィザードの開始                              |
|                   | このウィザードでは、ハードウェア デバイス用のデバイス ドライバのイン<br>ストールを行います。 |
|                   |                                                   |
|                   |                                                   |
|                   |                                                   |
|                   | 統行するには、[次へ]をクリックしてください。                           |
|                   | 〈戻る(母) (※へいのうい) キャンセル                             |

**18** [デバイスに最適なドライバを検索する(推奨)]を選択し、[次へ] をクリックします。

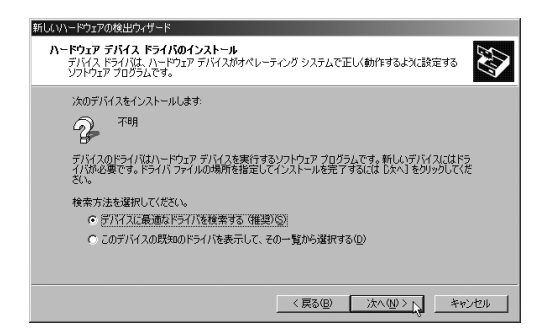

**19** [場所を指定] のチェックボックスをオンにし、[次へ] をクリックします。 ※ その他のチェックボックスは、オフにします。

| 新しいハードウェアの検出ウィザード                                        |                                                         |
|----------------------------------------------------------|---------------------------------------------------------|
| <b>ドライバ ファイルの特定</b><br>ドライバ ファイルをどこで検索しますか?              |                                                         |
| 次のハードウェア デバイスのドライバ ファイルの検索                               | <u>.</u>                                                |
| このコンピュータ上のドライバ データベースおよび指行                               | 定の検索場所から通切なドライバを検索します。                                  |
| 検索を開始するには、D太へ]をクリックしてください。<br>いる場合は、フロッピーディスクまたは CD を挿入し | フロッピー ディスクまたは CD-ROM ドライブで検索して<br>てから じなへ] をクリックしてください。 |
| 検索場所のオブション:<br>「フロッピー ディスク ドライブ(D)<br>「CD-ROM ドライブ(C)    |                                                         |
| ♥ 場所を指定(S)<br>Microsoft Windows Update(M)                |                                                         |
|                                                          | < 戻る(B) 次へ(N) > キャンセル                                   |

- 20 ドライバーがある場所を指定し、[OK] をクリックします。
  - ※ ドライバーをインストールしたフォルダー (ビ> 7 ページの手順 5) を指定します。

| 新しいハード | 11/の検出リイザート                                            | X             |
|--------|--------------------------------------------------------|---------------|
|        | 製造元が配在するインストールディスクを指定したドライブに挿入<br>して、IOKI をクリックしてください。 | OK<br>キャンセル   |
|        | 製造元のファイルのコピー元(Q).<br>C.¥Muratec¥OP-550                 | 参照( <u>B)</u> |

# 21 [次へ] をクリックします。

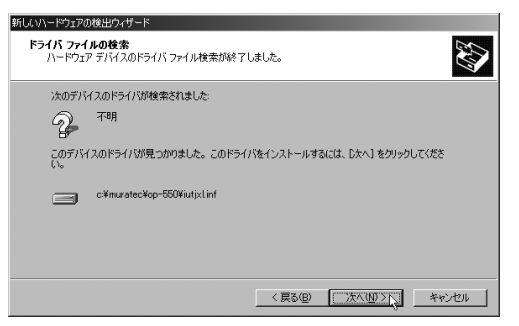

22 ドライバーをインストール中に以下の画面が表示されることがありますが、 機能上問題ありませんので、[はい]をクリックします。

| デジタル署名が見つかりません | 100Lt 🔀                                                                                                    |
|----------------|----------------------------------------------------------------------------------------------------|
|                | Microsoft デジタル署名によって、ソフトウェアが Windows 上でテスト<br>され、その後変更されていないことが保証されます。                                                                  |
|                | インストールしようとしているソフトウェアには Microsoft デジタル署名<br>がありません。そのために、このソフトウェアが Windows で正しく動作<br>することは1年証されません。                                      |
|                | プリンタ                                                                                                    |
|                | Microsoft デジタル署名されたソフトウェアを検索する場合は、<br>Windows Update Web サイト<br>http://windowspdate microsoft.com を参照し、利用できるソフト<br>ウェアであるかどうかを確認してください。 |
|                | インストールを続行しますか?                                                                                                    |
|                | (次(パング)) 詳細情報(例)                                                                                                    |

23 以下の画面が表示されたら、[完了] をクリックします。

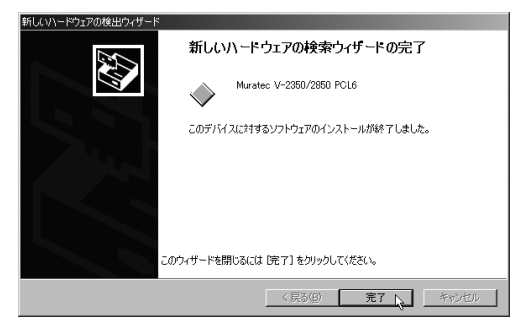

24 本機にオプションが装着されているときは、プリンタードライバーのプロパ ティ画面にある「装着オプション」タブで、装着されているオプションの チェックボックスをオンにしてください。(<> 44 ページ)

## Windows Me の場合

9ページの手順9からの続き

10「新しいハードウェアの追加ウィザード」が表示されたら、[ドライバの場所を 指定する (詳しい知識のある方向け)]を選択し、[次へ]をクリックします。

| 新しこいヽードウェアの追加ウィザー | ۴                                                                                                    |
|-------------------|----------------------------------------------------------------------------------------------------|
|                   | 、次の新しいハードウェアが見つかりました:<br>Muratec TWAIN Scanner<br>ハードウェアをサポートしているシフトウェアを自動的には余志して、インス<br>トールできます。ハードウェアに付属のインストールメディかがある場合<br>は、そのパディがを持入して、ひぶ入るグリックしてくだとい。<br>オブションを選択してください。<br>○ 通切なドライバを自動的に依条する(推奨)(A)<br>○ ドライバの場所を指定する(算し、小回識のある方向け)(S) |
|                   | < 戻る(日) 次へ > 人 キャンセル                                                                                                    |

**11** [検索場所の指定] のチェックボックスをオンにし、ドライバーがある場所 を指定してから、[次へ] をクリックします。

※ ドライバーをインストールしたフォルダー (C> 7 ページの手順 5) を指定します。
 ※ [リムーバブル メディア(フロッピー、CD-ROM など)]のチェックボックスは、オフにします。

| 新しいパートウェアの知道ルビノイサート |                                                                                                    |
|---------------------|----------------------------------------------------------------------------------------------------|
|                     | 新しいドライバは、ハードドライブのドライバ・データベースと、次の選択<br>した場所から確実されます。検索者開始するには、ひかくをクリックし<br>てくなさい。<br>「サムーバブル メディア(フロッピー、CD-ROM など)(型)<br>「サムーバブル メディア(フロッピー、CD-ROM など)(型)<br>「検索場所の指定(1)<br>「MaratecHOP-550 」 参照(型)<br>「新定の場所にあるすべてのドライバの一覧を表示し、インストール<br>するドライバを選択する(型) |
|                     | 〈戻る(因) 次へ〉 と キャンセル                                                                                                    |

12 以下の画面が表示されたら、[次へ] をクリックします。

| 新しいハードウェアの追加ウィザー | K<br>デバイス用のドライバ ファイルの検索:<br>Muratec V-2350/2850 Scanner<br>- のデバノフィー島:またにコーム: リーナス 地グまたのまました。 PU |
|------------------|--------------------------------------------------------------------------------------------------|
|                  | 2017年11日2日日1日1日1日1日1日1日1日1日1日1日1日1日1日1日1日1日1                                                     |
|                  | 〈 戻る(四) ( 次へ > ) キャンセル                                                                           |

13 以下の画面が表示されたら、[完了] をクリックします。

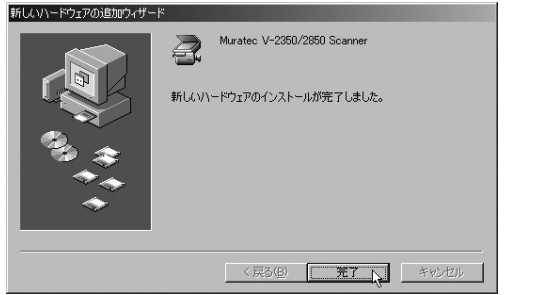

- 1⊿ 再び「新しいハードウェアの追加ウィザード」が表示されます。 手順11~13を手順15の画面が表示されるまで繰り返します。 ※表示されるメッセージは一部異なりますが、操作手順は同じです。
- 15 以下の画面が表示されたら、[完了] をクリックします。 ※プリンタ名を変更することができますが、特に必要なければそのままの名称でお使いください。

| And the second second s | プリンタに名前を付けられます。または、 ふの名前を使ってくださ<br>い。名前を決めたら、「完了」を切っりしてください。 プリンタをインス<br>トールして、 プリンタ フォルダにご普加します。 |
|----------------------------------------------------------------------------------------------------|---------------------------------------------------------------------------------------------------|
|                                                                                                    | プリンタ名(P):<br> Murstee V=2850/2850 POL6                                                            |
|                                                                                                    | Windows ベースのブログラムでは、このプリンタを通常のプリンタとして<br>使います。                                                    |
|                                                                                                    |                                                                                                   |
|                                                                                                    | 〈戻る(日) 完了 キャンセル                                                                                   |

16 以下の画面が表示されたら、[完了]をクリックし終了します。

| Wurstec V-2350/2850 PCL6<br>新しいハードウェアのインストールが死了しました。 |
|------------------------------------------------------|
| (戻る(但) (戻る(但)) キジセル                                  |

本機にオプションが装着されているときは、プリンタードライバーのプロパ 17 ティ画面にある「装着オプション」タブで、装着されているオプションの チェックボックスをオンにしてください。(⊂>44ページ)

### Windows 98SE の場合

9ページの手順9からの続き

10「新しいハードウェアの追加ウィザード」が表示されます。[次へ]をクリックします。

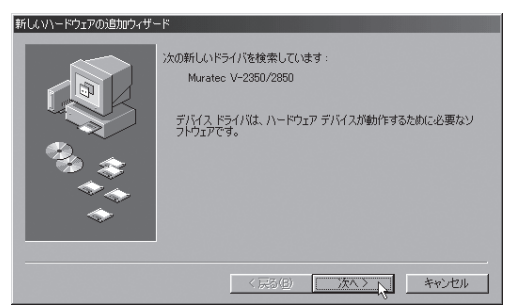

**11** [使用中のデバイスに最適なドライバを検索する(推奨)]を選択し、[次へ]を クリックします。

| 新しいハードウェアの追加ウィザート |                                                                                                    |
|-------------------|----------------------------------------------------------------------------------------------------|
|                   | <ul> <li>検索方法を選択してださい。</li> <li>使用中のデバイスに最適なドライバを検索する「推奨」</li> <li>特定の場所にあるすべてのドライバの一覧を作成し、インストールするドライバを選択する</li> </ul> |
|                   | < 戻る(B) 次へ > キャンセル                                                                                                    |

**12** [検索場所の指定] のチェックボックスをオンにし、ドライバーがある場所 を指定してから、[次へ] をクリックします。

※ ドライバーをインストールしたフォルダー (□> 7 ページの手順 5)を指定します。※ その他のチェックボックスは、オフにします。

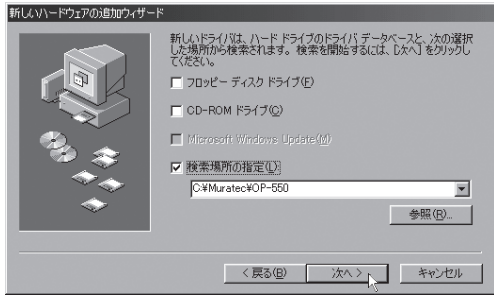

13 以下の画面が表示されたら、[次へ]をクリックします。

| 新しいハードウェアの追加ウィザード |                                                                                                    |
|-------------------|----------------------------------------------------------------------------------------------------|
|                   | 次のデバイス用のドライバ ファイルを被索します。:<br>USB Printing Support<br>このデバイスに最適なドライノストールする(単価ができました。別<br>のドライトを選択する(は、戻る)をクリックしてください。 じたく)をクリ<br>ッグすると気行します。<br>ドライバのある場所:<br>CYMURATECHOP-550HUSBPRINTINF |
|                   | 〈戻る(風) 次へ〉 キャンセル                                                                                                    |

14 以下の画面が表示されたら、[完了] をクリックします。

| 新しいハードウェアの追加ウィザー | ۳                                     |
|------------------|---------------------------------------|
|                  | USB Printing Support                  |
|                  | 新しいハードウェア デバイスに必要なソフトウェアがインストールされました。 |
|                  |                                       |
| *                |                                       |
|                  | < 戻が(但) <b>死了</b> キャンセル               |

**15** 再び「新しいハードウェアの追加ウィザード」が表示されます。 手順 10 ~ 14 を手順 16 の画面が表示されるまで繰り返します。

※表示されるメッセージは一部異なりますが、操作手順は同じです。※あらかじめインストールされているソフトウェアやドライバーなど状態によって、表示される メッセージが異なる場合があります。

- 16 以下の画面が表示されたら、[完了] をクリックします。
  - ※プリンタ名を変更することができますが、特に必要なければそのままの名称でお使いください。

| プリンタの追加ウィザード                |                                                                                              |
|-----------------------------|----------------------------------------------------------------------------------------------|
|                             | フリンタに名前を付けられます。または、次の名前を使ってくださ<br>い、名前を決めたら、「完了」を列ックしてください。プリンタをインス<br>トールして、プリンタフォルダに追加します。 |
| The same and the party same | プリンタ名(2):                                                                                    |
| and the second              | Muratec V-2350/2850 PCL6                                                                     |
|                             | Windows ペースのプログラムでは、このプリンタを通常のプリンタとして                                                        |
|                             | 使います。                                                                                        |
|                             |                                                                                              |
|                             |                                                                                              |
|                             | 〈 戻る(8) 完了 トレート                                                                              |

17 以下の画面が表示されたら、[完了]をクリックし終了します。

| 新しいハードウェアの追加ウィザード | ۲                                                                     |
|-------------------|-----------------------------------------------------------------------|
|                   | Wuratec V-2350/2850 PCL6<br>新しんハードウェア デバイスに必要なソフトウェアがインストールされまし<br>た。 |
| *                 | (長3(生) 第7 キャンセル                                                       |

#### PCL6、PCL5e両方をインストールする場合

USB インターフェイスで接続して、2 種類のプリンタードライバー(PCL6 ドライ バーと PCL5e ドライバー)をお使いになりたい場合は、初めにどちらかのプリン タードライバーをインストールし、もう一方のプリンタードライバーは Windows に標準の「プリンターの追加ウィザード」を使ってインストールしてください。

以下の例は、Windows XP Professional の場合のものです。

- ※ 他の OS (Windows 98SE、Windows Me、Windows 2000、Windows XP Home Edition、Windows Server 2003、Windows Vista) でも同様な手順でおこないます。
  - 【スタート】メニューから、[プリンタと FAX]をクリックします。
     ※ Windows 98/Me/2000の場合は、[スタート] [設定] [プリンタ]をクリックします。
    - ※ Windows XP Home Edition の場合は、[スタート] [コントロールパネル] [プ リンタとその他のハードウェア] - [プリンタと FAX] をクリックします。
    - ※ Windows Vista の場合は、[スタート] [コントロールパネル] [ハードウェア とサウンド] - [プリンタ] をクリックします。
  - **2** [ファイル] メニューから [プリンタの追加] を選択し、「プリンタの追加ウィ ザード」 画面を表示させます。 [次へ] をクリックします。

※ Windows 98SE/Me/2000 の場合は、[プリンタの追加] をダブルクリックします。※ Windows Vista の場合は、[プリンタのインストール] をクリックします。

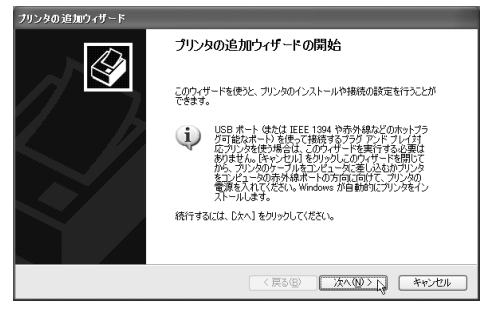

- 3 [このコンピュータに接続されているローカルプリンタ]を選択し、[次へ] をクリックします。
  - ※ [プラグ アンド プレイ対応プリンタを自動的に検出してインストールする] の チェックボックスは、オフにします。
  - ※ Windows Vista の場合は、「ローカルプリンタを追加します」をクリックします。

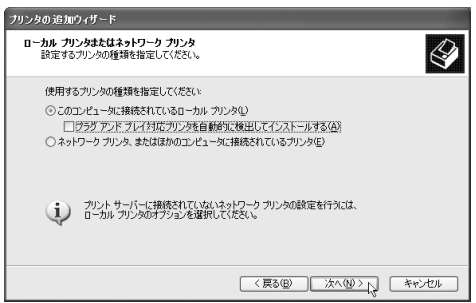

▲「次のポートを使用」または「既存のポートを使用」から USB ポートを選択し、 [次へ] をクリックします。

※ Windows 98SE/Me の場合は、手順7の後にポート選択の画面が表示されます。

| ブリンタの追加ウィザード                                                                                                    |                                                                                                    |                                       |                                            |
|----------------------------------------------------------------------------------------------------|----------------------------------------------------------------------------------------------------|---------------------------------------|--------------------------------------------|
| <b>ブリンタ ボートの選択</b><br>コンピュータはボートを介してブリング                                                                                                    | や通信します。                                                                                                    |                                       | $\langle \! \! \mathcal{S} \!\!\! \rangle$ |
| ブリンタのボートを選択してください                                                                                                    | ヘ。ポートが一覧にない場合は、新しい                                                                                                    | ポートを作成できます。                           |                                            |
| <ul> <li>次のボートを使用(型):</li> <li>注意(家たんどのコンピュータ)</li> <li>のコネクはこのような形状がを</li> <li>のコネクはたのような形状がを</li> <li>のゴルマクはたの</li> <li>の新しいボートの作成(型):</li> <li>ボートの推測</li> </ul> | LPT: (権援プリンタボート)<br>LPT: (相愛プリンタボート)<br>LPT: (フリンタボート)<br>LPT: (フリンタボート)<br>LPT: (フリンタボート)<br>COME (シリアルボート)<br>COME (シリアルボート)<br>COME (シリアルボート)<br>COME (シリアルボート)<br>COME (シリアルボート)<br>COME (シリアルボート)<br>ELE (STM ルールボート)<br>ELE (STM ルールボート)<br>ELE (STM ル | Jsers¥デスカトップ¥*.pdf<br>JSBD            | (PC                                        |
|                                                                                                    | 〈戻る(B)                                                                                                    | )_ <u>%</u> ∧ <u>№</u> > <sub>N</sub> | キャンセル                                      |
|                                                                                                    |                                                                                                    |                                       |                                            |

5 以下の画面が表示されたら、[ディスク使用]をクリックします。

| <b>プリンタ ソフトウェアのインストール</b><br>製造元とモデルでどのプリンタ ソフト          | ウェアを使うか決定します。                                                                 | Ì             |
|----------------------------------------------------------|-------------------------------------------------------------------------------|---------------|
| クリンタの製造元とモデルを選 使用をりゅうしてくたさい。フ タリフトウェアを選択してくたさい           | Rしてください。プリンタにインストール・ディスクが付属している場合は、<br>リンタが一覧にない場合は、プリンタのマニュアルを参照して互換性のす<br>い | ディスク<br>Sるプリン |
| 製造元                                                      | プリンタ<br>受 AGFA-AccuSet v523                                                   | ^             |
| Apollo<br>Apple<br>APS-PS                                | SFAGFA-AccuSetSF v523<br>AGFA-AccuSet 800<br>AGFA-AccuSet 800SF v523          | ~             |
| <ul> <li>このドライバはデジタル署名されてい、<br/>ドライバの署名が重要な理由</li> </ul> | ます。 (Windows Update (W)) ディスク使用                                               | <u>10⊞.</u> Ç |

- 6 OP-550 に付属の「セットアップディスク」をCDドライブにセットします。
- 7 [製造元のファイルのコピー元] または [配布ファイルのコピー元] に次のように入力し、[OK] をクリックします。

(CD-ROM ドライブが<u>D</u>の場合)

< Windows Vista の場合>

- 64 ビット版 PCL6 ドライバーを使用する場合 D:¥WinVista¥Win\_x64¥Driver¥V-2350\_2850¥WinVista\_x64¥PCL6
- 64 ビット版 PCL5e ドライバーを使用する場合 D:¥WinVista¥Win\_x64¥Driver¥V-2350\_2850¥WinVista\_x64¥PCL5e
- 32 ビット版 PCL6 ドライバーを使用する場合 D:¥WinVista¥Win\_x86¥Driver¥V-2350\_2850¥WinVista\_x86¥PCL6
- 32 ビット版 PCL5e ドライバーを使用する場合 D:¥WinVista¥Win\_x86¥Driver¥V-2350\_2850¥WinVista\_x86¥PCL5e

< Windows Server 2003 の場合> PCL6 ドライバーを使用する場合 D:¥LegacyOS¥Win\_x86¥Driver¥V-2350\_2850¥Win2003¥PCL6 PCL5e ドライバーを使用する場合 D:¥LegacyOS¥Win\_x86¥Driver¥V-2350\_2850¥Win2003¥PCL5e

< Windows XP の場合>

PCL6 ドライバーを使用する場合

D:¥LegacyOS¥Win\_x86¥Driver¥V-2350\_2850¥WinXP¥PCL6 PCL5e ドライバーを使用する場合

D:¥LegacyOS¥Win\_x86¥Driver¥V-2350\_2850¥WinXP¥PCL5e

< Windows 2000 の場合>

PCL6 ドライバーを使用する場合

D:¥LegacyOS¥Win\_x86¥Driver¥V-2350\_2850¥Win2000¥PCL6 PCL5e ドライバーを使用する場合

D:¥LegacyOS¥Win\_x86¥Driver¥V-2350\_2850¥Win2000¥PCL5e

< Windows 98SE/Me の場合>

PCL6 ドライバーを使用する場合

D:¥LegacyOS¥Win\_x86¥Driver¥V-2350\_2850¥Win9x\_Me¥PCL6 PCL5e ドライバーを使用する場合

D:\LegacyOS\Win\_x86\Driver\V-2350\_2850\Win9x\_Me\PCL5e

**♀** プリンター名を選択し、[次へ] をクリックします。

| ナリンタの追加ウィザード                                                           |                                                                 |
|------------------------------------------------------------------------|-----------------------------------------------------------------|
| <b>ブリンタ ソフトウェアのインストール</b><br>製造元とモデルでどのプリンタ ソフトウェアを使うか決                | rzlåt.                                                          |
| クリンタの製造元とモデルを選択してください。プ<br>使用を知っかしてください。フリンタが一覧にな<br>タソフトウェアを選択してください。 | リンタにインストールディスクが片扉している場合は、「ディスク<br>か場合は、プリンタのマニュアルを参照して互換性のあるプリン |
| プリンタ<br>Muratec V-2350/2850 PCL5e                                      |                                                                 |
| ∴ このドライバはデジタル署名されていません。<br>ドライバの署名が重要な理由                               | (Windows Update ())) ディスク使用( <u>H</u> ))                        |
|                                                                        | 〈戻る(団) 法へ(個)〉 () キャンセル                                          |

**9** プリンター名を確認し、通常使うプリンターにする場合は [はい] を選択し、 [次へ] をクリックします。

| プリンタの追加ウィザード                                             |                                        |
|----------------------------------------------------------|----------------------------------------|
| プリンタ名<br>このプリンタに名前を書り当ててください。                            | Ŷ                                      |
| このプリンタの名前を入力してください。一部のプログラム<br>の組み合わせがサポートされていないため、名前はなる | では、82文字以上になるプリンタ名とサーバー名<br>べく短くしてください。 |
| ブリンタ名(P):                                                |                                        |
| Muratec V-2350/2850 PCL5e                                |                                        |
| このブリンタを通常使うプリンタとして使いますか?                                 |                                        |
| ⊙ttriW                                                   |                                        |
| Ounzo                                                    |                                        |
|                                                          |                                        |
|                                                          |                                        |
|                                                          | 〈戻る(8) 次へ(9)> 、 キャンセル                  |

- ※ Windows Vista の場合
  - 「ユーザーアカウントの制御」の画面が表示されます。[続行]をクリックしてください。

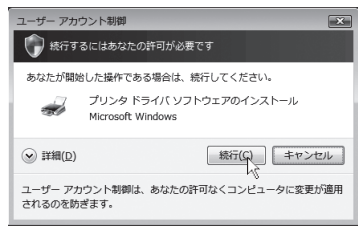

インストールの途中、「Windows セキュリティ」の画面が表示されます。「このド ライバソフトウェアをインストールします」をクリックしてください。

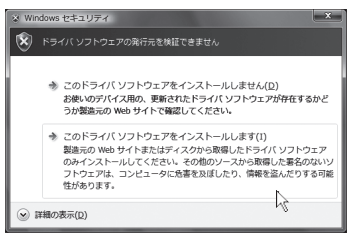

10 [このプリンタを共有しない]を選択し、[次へ]をクリックします。

※ この画面は表示されない場合があります。

| ブリンタの 追加ウィザード                 |                                                                              |  |
|-------------------------------|------------------------------------------------------------------------------|--|
| <b>プリンタ共有</b><br>このプリンタをほかのネッ | トワークユーザーと共有できます。                                                             |  |
| このブリンタを共有する<br>は新しく名前を入力し     | こは、共有名を作成する必要があります。推奨されている名前を使用するか、また<br>てください。共有名はほかのネットワーク ユーザーによって参照されます。 |  |
| ◎このプリンタを共有し                   | 24CVQ)                                                                       |  |
| ○ 共有名(S):                     |                                                                              |  |
|                               |                                                                              |  |
|                               |                                                                              |  |
|                               |                                                                              |  |
|                               |                                                                              |  |
|                               | 〈戻る(日) 次へ(10) / キャンセル                                                        |  |

- 11 [テストページを印刷しますか?] で [いいえ] を選択し、[次へ] をクリック します。
- 12 [完了] をクリックします。
- **13** 「ハードウェアのインストール」画面が表示されたら、[続行]をクリックします。 ※ Windows 2000 では、「デジタル署名が見つかりませんでした」画面が表示された ら、[はい] をクリックします。

※ Windows Vista、Windows 98SE、Windows Me では表示されません。

| ハードウェ | アのインストール                                                                                                    |
|-------|----------------------------------------------------------------------------------------------------|
| 4     | このハードウェア・<br>フリンタ<br>を使用するためにインストールしようとしているソフトウェアは、Windows XP との<br>互換性を検証する Windows ロゴ テストに含格していません。<br>(のテストが重要である理由)<br>インストールを続行した場合、システムの動作が指なわれたり、システム<br>が不安定になると、 売くため書きなう思んで裏切となる可能性があり<br>ます。今すペインストールを中断し、Windows ロゴ テストに含格したソフ<br>トウェアがストールを中断し、Windows ロゴ テストに含格したソフ<br>ドウェアがストーすごかとつ。ハードウェア ペンターに確認されることを、<br>Microsoft はなくお勧めします。 |
|       | 統行② 🔓 インストールの停止⑤                                                                                                    |

- 14 ファイルのコピーが開始されます。
- **15** インストールが完了すると、「ファイルと FAX」画面にプリンターアイコン が追加されます。